# FINANCE INTRANET FOR Peoplesoft Finance

# Log on to: <u>https://finance.admin.sc.edu</u>

| Attps://finance.admin.sc.edu/         | 오 ㅜ 🔒 Ċ 🖉 Signin for Finance Intranet | × 合 ★ 導                                 |
|---------------------------------------|---------------------------------------|-----------------------------------------|
|                                       | UNIVERSITY OF                         |                                         |
|                                       |                                       |                                         |
| · · · · · · · · · · · · · · · · · · · | Finance Intranet                      |                                         |
| Use your Network                      | Username                              |                                         |
| username and                          | Password                              |                                         |
| password to log in                    | Sign in                               |                                         |
|                                       | Sightin                               |                                         |
|                                       |                                       |                                         |
|                                       |                                       | HINT: To reset your password, log in to |
|                                       |                                       | VIP. Select Technology. Then, in the    |
|                                       |                                       | Technology menu, under Network          |
|                                       |                                       | Access click on Network Username,       |
|                                       |                                       | rassword heset.                         |
|                                       |                                       |                                         |
|                                       |                                       |                                         |
|                                       |                                       |                                         |
|                                       |                                       | O University of South Carolina          |

## This provides access to the following 3 reports

### Reports

#### · GL Dashboard

GL Dashboard's intent is to provide a one stop shop, if you are not sure where to start, start here. This report can provide titles for departments, funds, grants - listing of PIs, co-PIs, approvers - current and available balance using budget to actual comparison - detailed monthly statement of transactions ... More functionality is planned in future either added to this report or as a separate report. NOTE: This report currently only provides balance information, but does allow you to drill down to the GL Activity Report which has detail.

### · GL Summary

GL Summary's intent is to provide a more advanced reporting view to allow users to filter, group and burst summary data. Also providing drill down to the GL Activity Report which has detail.

#### · GL Activity

GL Activity's intent is to provide the same versatility as found in the GL Summary but at a detailed PeopleSoft transaction (journal) level. Also attempting to provide drill down capability when available into PeopleSoft to view further information on each transaction. Note when a paper-clip icon displays, it is indicating that there is a supporting attachment on that transaction.

# **GL DASHBOARD**

| Department                                         |            | Project                                | Class            |                         |  |  |
|----------------------------------------------------|------------|----------------------------------------|------------------|-------------------------|--|--|
| 921059                                             |            |                                        |                  |                         |  |  |
| Fund                                               |            | Activity                               | Product          | Product (Term)          |  |  |
| D0903                                              |            |                                        |                  |                         |  |  |
| USCID                                              |            | Project Reference                      | Statemer         | nt                      |  |  |
|                                                    |            |                                        | Direct Ex        | kpenses                 |  |  |
|                                                    |            |                                        | Fiscal Pe        | riod                    |  |  |
| Use the cros                                       | swalk in   |                                        | GL Curre         | ent [OPEN]              |  |  |
| PeopleSoft to find your<br>new department and fund |            | Select this box to<br>account code dis | see each splayed | olay Account Chartfield |  |  |
|                                                    |            | Submit Clear                           | Excel            |                         |  |  |
| Oneveting Unit                                     | Department | Fund                                   | Class            | Legacy Code             |  |  |
| Operating Onit                                     |            |                                        |                  |                         |  |  |

Click submit to view the Dashboard for your Department & Fund. The results will be similar to those on the next page.

| Summary                                  |          | These represent Purchase Order<br>commitments. Please note that<br>salary and fringe are NOT<br>encumbered |                    | DEPARTMENT LI                                                                | KE '921059%' AND FU                                          | JND LIKE 'D0903%'    |  |
|------------------------------------------|----------|----------------------------------------------------------------------------------------------------|--------------------|------------------------------------------------------------------------------|--------------------------------------------------------------|----------------------|--|
| GL-Current [OPEN] as of 03/02/2017 00:47 | BUDGET A | CTUAL                                                                                                    | CURRENT            | PRE ENC.                                                                     | ENC.                                                         | AVAILABLE<br>BALANCE |  |
| 81100 TRF FR E&G UCF (ADER)              |          | 1,000.00                                                                                                   | (1,000.00)         |                                                                              |                                                              | (1,000.00)           |  |
| NON-MANDATORY TRSF FROM UCF-E&G          |          | 1,000.00                                                                                                   | (1,000.00)         |                                                                              |                                                              | (1,000.00)           |  |
| SUBTOTAL NON-MANDATORY TRSF FROM UCF-E&G |          | 1,000.00                                                                                                   | (1,000.00)         |                                                                              |                                                              | (1,000.00)           |  |
| TOTAL TRANSFER IN                        |          | 1,000.00                                                                                                   | (1,000.00)         |                                                                              |                                                              | (1,000.00)           |  |
| TOTAL RESOURCE                           |          | 1,000.00                                                                                                   | (1,000.00)         |                                                                              |                                                              | (1,000.00)           |  |
|                                          |          |                                                                                                    |                    |                                                                              |                                                              |                      |  |
| 52070 CONTRACTUAL SERVICES               |          | 600.00                                                                                                    | (600.00)           |                                                                              |                                                              | (600.00)             |  |
| CONTRACTUAL SERVICES                     |          | 600.00                                                                                                    | (600.00)           |                                                                              |                                                              | (600.00)             |  |
| SUBTOTAL SERVICES                        |          | 600.00                                                                                                    | (600.00)           |                                                                              |                                                              | (600.00)             |  |
| TOTAL DIRECT EXPENSE                     |          | 600.00                                                                                                    | (600.00)           |                                                                              |                                                              | (600.00)             |  |
| TOTAL USE                                |          | 600.00                                                                                                    | (600.00)           |                                                                              |                                                              | (600.00)             |  |
|                                          |          |                                                                                                    | CURRENT<br>BALANCE |                                                                              |                                                              | AVAILABLE<br>BALANCE |  |
| TOTAL BALANCE                            |          |                                                                                                    | 400.00             |                                                                              |                                                              | 400.00               |  |
| 03/02/2017 11:52                         |          |                                                                                                    |                    | Don't forget th<br>fringe are not en<br>likely still have t<br>the available | at salary and<br>cumbered and<br>o come out of<br>e balance. |                      |  |

### **GL SUMMARY**

| Operating Unit      | Product (Term) | Total | 1         |  |
|---------------------|----------------|-------|-----------|--|
|                     |                | Dep   | artment   |  |
| Department          | Project BU     | Total | 2         |  |
| 921059              |                | None  | e         |  |
| Fund                | Project        | Total | 3         |  |
| D0903               |                | Fund  | Ŀ         |  |
| Fund Group          | Activity       | Total | 4         |  |
|                     |                | Non   | e         |  |
| Class               | CFDA           | Total | 5         |  |
|                     |                | Acco  | ount Type |  |
| Account             | Contract       | Total | 6         |  |
|                     |                | Non   | е         |  |
| Account Type        | Sponsor        | Total | 7         |  |
|                     |                | Acco  | ount      |  |
| Account Category    | State Project  | Burst |           |  |
|                     |                | Tota  | 11        |  |
| Account Subcategory | Special Filter | Fisca | l Period  |  |

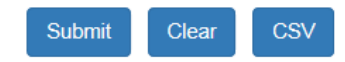

To view a summary for a specific account code, enter the old object code under account (ex. Travel = 52024)

### **GL** Summary

DEPARTMENT LIKE '921059%' AND FUND LIKE 'D0903%'

| GL-Current [OPEN] as of 03/02/2017 00:47 | Actual Open<br>Balance | Life to Date<br>Budget | Current Month<br>Actual | Fiscal Year<br>Actual | Life to Date<br>Actual | Pre Enc. | Enc. |
|------------------------------------------|------------------------|------------------------|-------------------------|-----------------------|------------------------|----------|------|
| 52070 CONTRACTUAL SERVICES               |                        |                        |                         | 600.00                | 600.00                 |          |      |
| 5 DIRECT EXPENSE                         |                        |                        |                         | 600.00                | 600.00                 |          |      |
| 81100 TRF FR E&G UCF (ADER)              |                        |                        |                         | 1,000.00              | 1,000.00               |          |      |
| 81 TRANSFER IN                           |                        |                        |                         | 1,000.00              | 1,000.00               |          |      |
| D0903 ROGUES & VAGABONDS                 |                        |                        |                         | 400.00                | 400.00                 |          |      |
| 921059 BFT STU LIFE                      |                        |                        |                         | 400.00                | 400.00                 |          |      |

03/02/2017 12:01

This page will show the same information as the Dashboard, but in a different format.

# **GL ACTIVITY**

| SOUTH CAROLINA       | Finance Intranet                 |                | Home Sign ou      | Jt |
|----------------------|----------------------------------|----------------|-------------------|----|
| Journal ID           | Operating Unit                   | Product        | Total 1           |    |
|                      |                                  |                | Department 🗸      |    |
| Journal Date (m/d/y) | Department                       | Project BU     | Total 2           |    |
| to                   | 921059                           |                | None              |    |
| Post Date (m/d/y)    | Fund                             | Project        | Total 3           |    |
| to                   | D0937                            |                | Fund 🗸            |    |
| Line Description     | Fund Group                       | Activity       | Total 4           |    |
|                      |                                  |                | None              |    |
| Line Reference       | Class                            | CFDA           | Total 5           |    |
|                      |                                  |                | Account Type      |    |
| Line Reference Name  | Account                          | Contract       | Total 6           |    |
|                      | 5                                |                | None              |    |
| Line Amount          | Account Type                     | Sponsor        | Total 7           |    |
| to                   |                                  |                | Account           |    |
| Journal Source       | Account Category                 | State Project  | Burst             |    |
|                      |                                  |                | Total 1           |    |
| Journal Status       | Account Subcategory              | Costshare      | Sort              |    |
| On Ledger            |                                  |                | Post Date         |    |
| Measure              | ✓ Show Additional Reference Info | Special Filter | Fiscal Period     |    |
| ACTUAL LTD           | —                                | None           | GL Current [OPEN] |    |
|                      |                                  |                |                   |    |

Show Additional Cost Share

.

The activity page will show ALL activity for transactions – the cash entry, accounts payable, expense, etc. To narrow it down to only view expenses, put "5" in the account. To only view revenue, put "4" in the account. To view activity for a specific month or other period, select it from the Fiscal Period drop down.

#### **GL** Activity

FP <= 009 AND JOURNAL\_STATUS RLIKE '[pu]' AND DEPARTMENT LIKE '921059%' AND FUND LIKE 'D0937%' AND a.ACCOUNT LIKE '5%'

| ACTUAL1    | 617 as of 03/02/2017 01:05   | Journal ID   | Journal Date | Posted Date | Amount        | Line Description         | Reference  | Source |
|------------|------------------------------|--------------|--------------|-------------|---------------|--------------------------|------------|--------|
| 1617-5     | BF000-921059-D0937-53005-502 | AP00025836   | 11/29/2016   | 11/30/2016  | 100.00        | AP Accruals              | VO01237027 | AP     |
|            | LUKASZ PAWELEK               | PR0000043237 |              |             | CHK5000159199 | PAID AND CLEARED         |            |        |
| 530        | 005 FOOD SUPPLIES            |              |              |             | 100.00        |                          |            |        |
| 1617-8     | BF000-921059-D0937-53009-502 | 0000030761 🖉 | 02/28/2017   | 02/28/2017  | 155.17        | OTHER SUPPLIES           |            | ONL    |
| 530        | 009 OTHER SUPPLIES           |              |              |             | 155.17        |                          |            |        |
| 1617-8     | BF000-921059-D0937-53012-502 | 0000030761 🖉 | 02/28/2017   | 02/28/2017  | 405.64        | OCCUPATIONAL<br>UNIFORMS |            | ONL    |
| 1617-8     | BF000-921059-D0937-53012-502 | 0000030761 🖉 | 02/28/2017   | 02/28/2017  | 24.34         | OCCUPATIONAL<br>UNIFORMS |            | ONL    |
| 530        | 12 OCCUPATIONAL UNIFORMS     |              |              |             | 429.98        |                          |            |        |
| 5 DIRE     | CT EXPENSE                   |              |              |             | 685.15        |                          |            |        |
| D0937 SF   | PANISH CLUB                  |              |              |             | (685.15)      |                          |            |        |
| 921059 BFT | STU LIFE                     |              |              |             | (685.15)      |                          |            |        |

02/00/0047 40-40

Each transaction will have a brief summary of the expense. If a check was cut, the reference column will display a link to the voucher where you can view attachments and other additional information.